## 1. Member login

## Enter login details

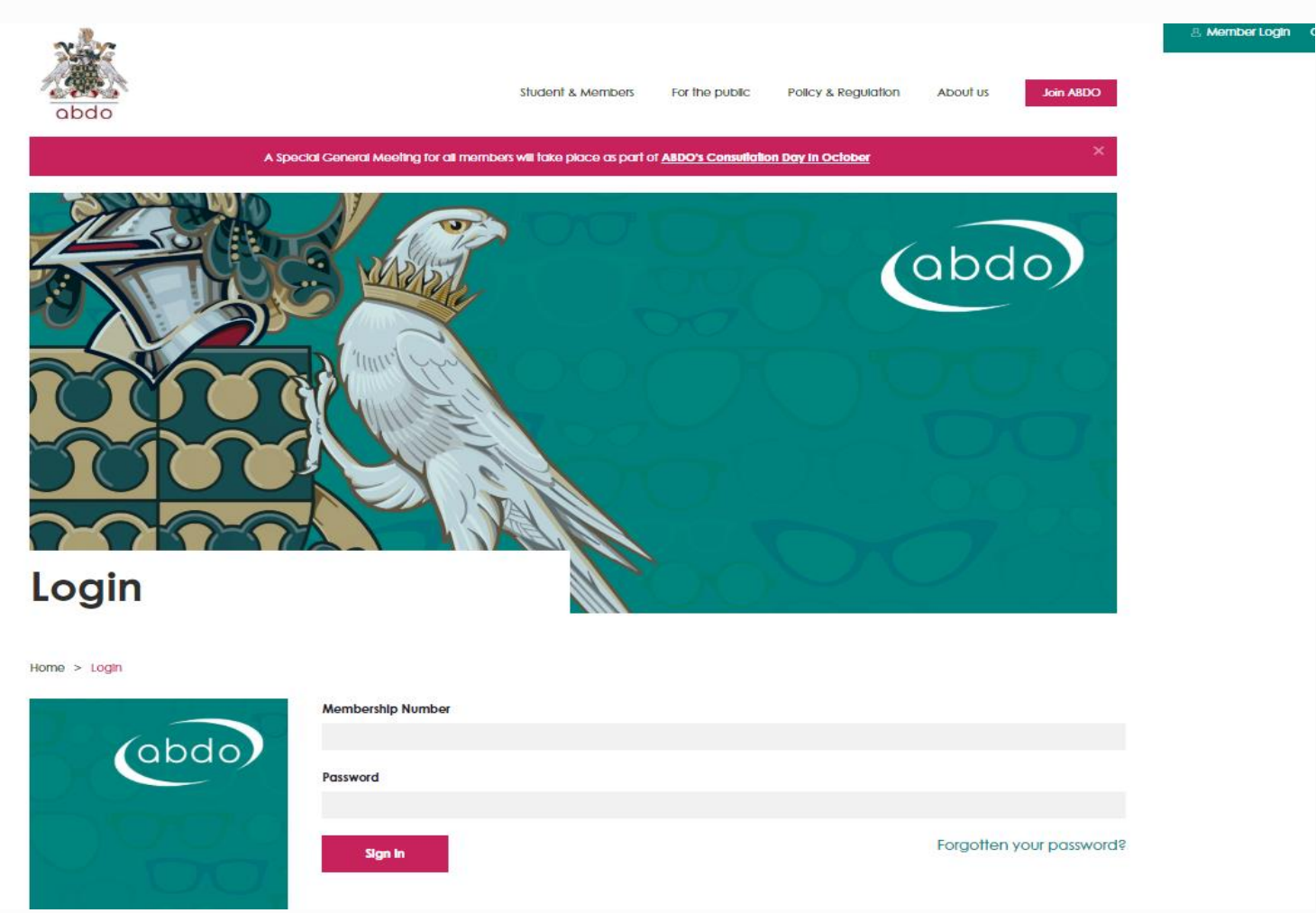

### 2. Personalised Dashboard

| Need help?                    |   | Here's your personalised da<br>ABDO Students ( <u>Notyou?)</u> | shboard f                          | or:                                |                             |
|-------------------------------|---|----------------------------------------------------------------|------------------------------------|------------------------------------|-----------------------------|
| Charnow                       |   | Click                                                          | here to renew                      | your membership                    | <b>)</b> .                  |
| Student & Members             |   |                                                                |                                    |                                    | 1.04255                     |
| Member Portal                 | > | Member details                                                 | will                               |                                    | NASS                        |
| Events & CET                  | > | be shown here                                                  |                                    |                                    |                             |
| Examinations                  | > |                                                                |                                    |                                    |                             |
| Dispensing                    | > |                                                                |                                    |                                    | Con State                   |
| Contact Lens Exams            | > |                                                                |                                    |                                    | ET STR                      |
| Examinations Information      | > | Membership information                                         |                                    |                                    |                             |
| Advanced qualifications       | > | Pay for 2020 membership                                        |                                    | O Update v                         | our personal details        |
| International applicants      | > |                                                                |                                    |                                    |                             |
| Examinations news and updates | > | Renew to view your membership certi                            | ficate                             |                                    |                             |
| Advice and guidelines         | > |                                                                |                                    |                                    |                             |
| Business Hub                  | > | Personalised dashboard                                         |                                    |                                    |                             |
| International                 | > |                                                                |                                    |                                    |                             |
| Forums                        | > | Examinations main                                              | How to d                           | apply for                          | PQP guide                   |
| Dispensing Optics Online      | > | page                                                           | exc                                | ims                                |                             |
|                               |   |                                                                |                                    |                                    |                             |
|                               |   |                                                                |                                    |                                    |                             |
|                               |   | Events                                                         | Your memb<br>(login to d<br>CET qu | bers portal<br>complete<br>uizzes) | Dispensing Optics<br>Online |
|                               |   |                                                                |                                    | ·                                  |                             |

Click on the box titled 'How to apply for exams'. Alternatively, click on the word 'Examinations' in the left hand column below Student & Members.

## 3. Examinations

# **Examinations**

Home > Students & Members > Examinations

| Students & Members       |   | Exams you may be eligible for                   | Your upcoming exams               |
|--------------------------|---|-------------------------------------------------|-----------------------------------|
| Member Portal            | > | PQE15 Unit 2                                    | You've not applied for any exams. |
| Events & CET             | > | Book now                                        |                                   |
| Examinations             | > |                                                 |                                   |
| Dispensing               | > | Exam results                                    |                                   |
| Contact Lens Exams       | > | View all your previous exam results.            |                                   |
| WCSM                     | > | View exam results                               |                                   |
| Examinations Information | > |                                                 |                                   |
| Advanced qualifications  | > | Completed qualifications                        |                                   |
| International applicants | > | You have not completed any ABDO sustifications  |                                   |
| Graduation               | > | Tou have not completed any ABDO qualilications. |                                   |

## 3. Examinations

Exams you are eligible for: Will show any ABDO exams that you are able to book on for.
Your upcoming exams: Will show any ABDO exams you have been entered for and in which session.
Exam results: You will be taken to a page that shows the results of any ABDO exams you have taken as part of your FBDO Qualification.
Completed Qualifications: Once you have qualified, your qualifying letter

Select any, or all, of the options by clicking on each box, then click 'Book now'.

The next screen takes you through a step-by-step process of applying on-line. Each section must be completed in order to proceed.

will be shown here.

#### 4. Book Exam

• Enter your GOC number; (Overseas students will not have this so please enter your ABDO number.

From each drop-down menu:

- Select a session (there should only be one available);
- Select the venue if you are only applying for a practical exam, (either full or resits of PQE15 Unit 2 or FQE15 Unit 12) this will be 'NRC'.
- NOTE: For ABDO College students applying for both theory and practical, please select 'online' – this does not mean that both theory and practical exams are held online– it is purely for booking purposes only – you will be advised of the venue via your confirmation letter.

You will then see the exam(s) you have selected and are wishing to apply for, together with the amount payable. Click on the 'Next' button.

## 4. Book Exam

| Book Exam –<br>Optics                  | - Dispensing                                                                                                    |
|----------------------------------------|----------------------------------------------------------------------------------------------------|
| iome > Students & Members > Examinatio | ons > Book Exam - Dispensing Optics                                                                               |
|                                        | Exams application (Dispensing)<br>Prototype of the opplication form for Dispensing exams.                         |
|                                        | 33%                                                                                                    |
|                                        | Please note that all fields marked with an asterisk (*) are mandatory and must be completed.                      |
|                                        | Your General Optical Council registration number *                                                                |
|                                        | SD-12345                                                                                                    |
|                                        | Session *                                                                                                    |
|                                        | 2020 Test Session 🗸                                                                                               |
|                                        | Venue *                                                                                                    |
|                                        | NRC V                                                                                                    |
|                                        | If you are booking theory exams or both practical and theory exams please select 'Doug Ellis' as your venue       |
|                                        | Click here to read the withdrawals terms and conditions.                                                          |
|                                        | Preliminary Qualifying Examination (PQE)                                                                          |
|                                        | 2015 PQE Year 1 Exams *                                                                                           |
|                                        | Apply for this exam                                                                                               |
|                                        | O Don't apply                                                                                                    |
|                                        | Select your 2015 PQE Year 1 Exams units *                                                                         |
|                                        | ✓ PQE15 Unit 2 +£ 720.00                                                                                          |
|                                        | To pay today                                                                                                    |
|                                        | Total amount payable                                                                                              |
|                                        | This is the total amount payable for your selection. Payment will be taken at the end of the application process. |
|                                        | £ 720.00                                                                                                    |
|                                        | Next                                                                                                    |

#### 4. Book Exam – Candidate declaration

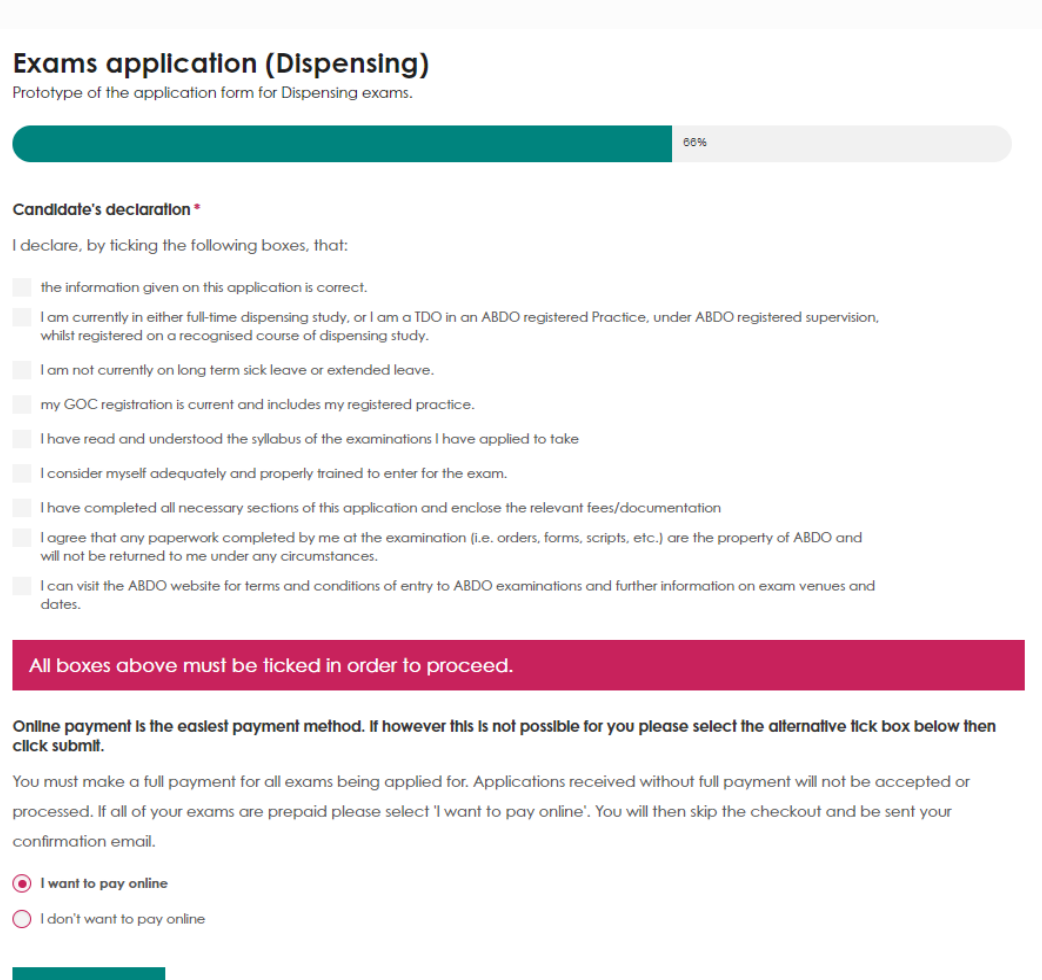

Previous

## 4. Book Exam – Candidate declaration

The Candidate Declaration must be completed in full in order to proceed.

| Exams application (Dispensing)<br>Prototype of the application form for Dispensing exams.                                                                                                   |                                                |
|----------------------------------------------------------------------------------------------------|------------------------------------------------|
|                                                                                                    | 88%                                            |
|                                                                                                    |                                                |
| Candidate's declaration *                                                                                                    |                                                |
| I declare, by ticking the following boxes, that:                                                                                                    |                                                |
| the information given on this application is correct.                                                                                                    |                                                |
| <ul> <li>I am currently in either full-time dispensing study, or I am a TDO in an ABDO registered Practice, un<br/>whilst registered on a recognised course of dispensing study.</li> </ul> | der ABDO registered supervision,               |
| <ul> <li>I am not currently on long term sick leave or extended leave.</li> </ul>                                                                                                    |                                                |
| ✓ my GOC registration is current and includes my registered practice.                                                                                                    |                                                |
| $\checkmark$ I have read and understood the syllabus of the examinations I have applied to take                                                                                             |                                                |
| I consider myself adequately and properly trained to enter for the exam.                                                                                                    |                                                |
| ✓ I have completed all necessary sections of this application and enclose the relevant fees/document                                                                                        | entation                                       |
| I agree that any paperwork completed by me at the examination (i.e. orders, forms, scripts, etc.) on the returned to me under any circumstances.                                            | are the property of ABDO and will              |
| I can visit the ABDO website for terms and conditions of entry to ABDO examinations and further ind<br>dates.                                                                               | formation on exam venues and                   |
| Online payment is the easiest payment method. If however this is not possible for you plea<br>click submit.                                                                                 | ise select the alternative tick box below then |
| You must make a full payment for all exams being applied for. Applications received with                                                                                                    | out full payment will not be accepted or       |
| processed. If all of your exams are prepaid please select 'I want to pay online'. You will the                                                                                              | en skip the checkout and be sent your          |
| confirmation email.                                                                                                    |                                                |
| I want to pay online                                                                                                    |                                                |
| O I don't want to pay online                                                                                                    |                                                |
| Previous Next                                                                                                    |                                                |

#### 4. Book Exam - Payment

Choose a payment option – the easiest and quickest way is to pay online via credit/debit card. If you opt to pay online, click 'Next'.

If you tick the 'I don't want to pay online' option you will then be able to choose either payment by BACS or Employer Payment.

- BACs payment you must upload a copy of the payment confirmation before you can proceed. Your booking will not be confirmed until ABDO Exams have received notification from ABDO Finance that the payment has been received – see next screen shot.
- Employer Payment once your booking is confirmed, you will receive an email advising where to find the invoice which should be given to whoever will be paying for the exam. Full settlement of the invoice must be received prior to the date of your exam.

#### 4. Book Exam – BACs payment

Online payment is the easiest payment method. If however this is not possible for you please select the alternative tick box below then click submit.

You must make a full payment for all exams being applied for. Applications received without full payment will not be accepted or processed. If all of your exams are prepaid please select 'I want to pay online'. You will then skip the checkout and be sent your confirmation email.

I want to pay online

• I don't want to pay online

• I want to pay by BACS

I want to pay by cheque

Please quote your ABDO membership number followed by the word EXAMS when making payment and attach a copy of the payment confirmation. **To proceed with your application you must include confirmation of payment**. BACS payment details: Account Name: ABDO Bank: Barclays Account No: 00972967

Sort Code: 20-03-79

#### Upload a copy of the payment confirmation \*

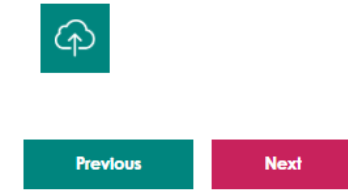

#### 4. Book Exam - Submit

Once you have chosen your payment option, click 'Next' which will take you to the following screen:

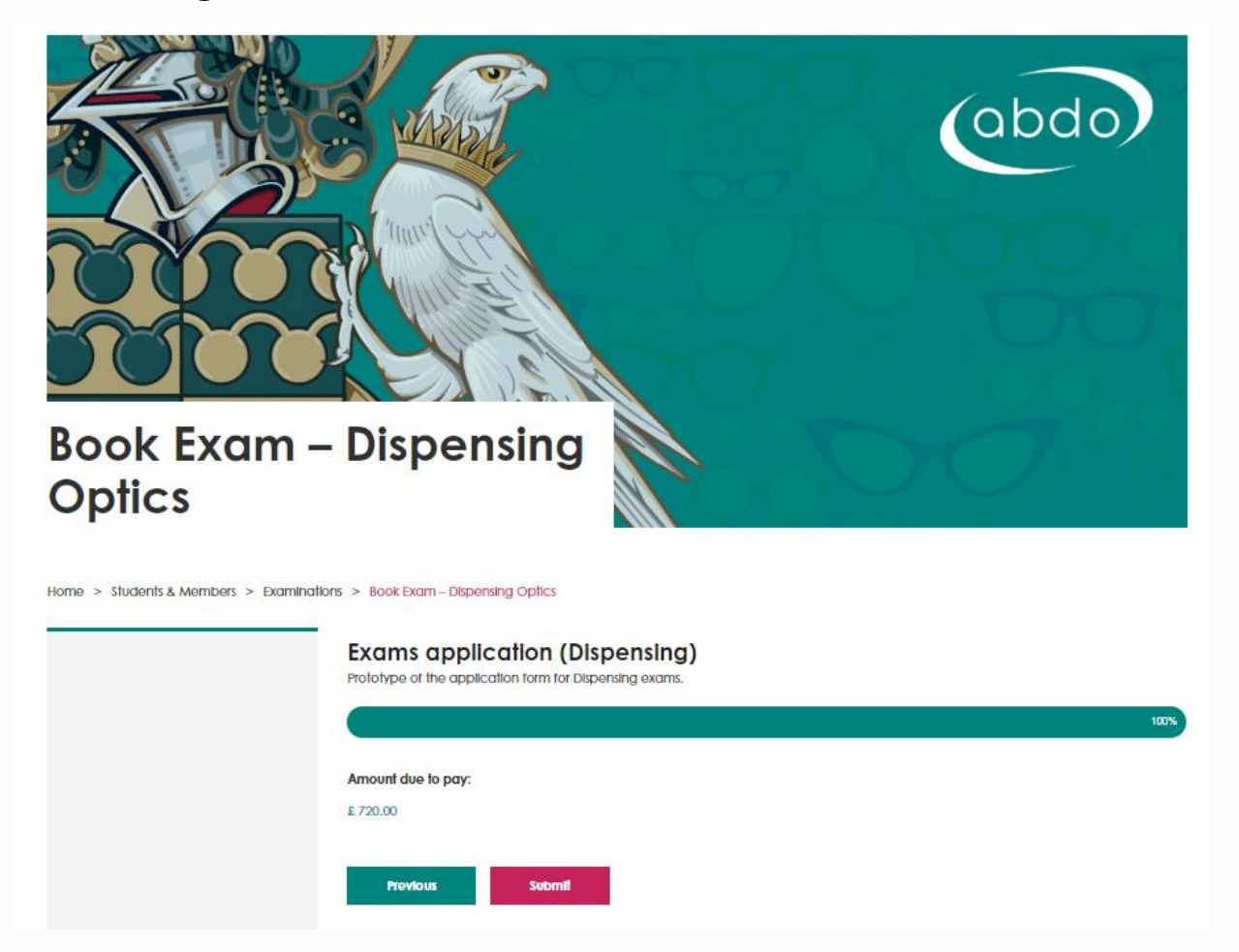

## 4. Book Exam - Cart

| Cart<br>Home > Cart |              |             |         |                  |             |
|---------------------|--------------|-------------|---------|------------------|-------------|
| (abdo)              | Product      |             | Price   | Quantity         | Total       |
|                     | Exam Booking |             | £720.00 | 1                | £720.00     |
|                     |              |             |         |                  | Update cart |
|                     |              | Cart totals |         |                  |             |
|                     |              | Subtotal    | £       | 720.00           |             |
|                     |              | Total       | £       | 720.00           |             |
|                     |              |             | Pro     | ceed to checkout |             |

Click 'Proceed to Checkout' to complete the details for card payment.

Individual billing details will show – the details are defaulted to your current mailing address from our database. If you wish to change the billing details each field can be overwritten. All fields must be completed.

## 4. Book Exam – Billing details

| Joog   | Billing details         |             | Your order                  |                 |
|--------|-------------------------|-------------|-----------------------------|-----------------|
| (abdo) | First name *            | Last name * | Product                     | Total           |
|        | Company name (optional) |             | Exam Booking × 1            | £720.00         |
|        | ABDO                    |             | Subtotal                    | £720.00         |
|        | Country *               |             |                             |                 |
|        | United Kingdom (UK)     |             |                             | £720.00         |
|        | Street address *        |             | <ul> <li>Paysafe</li> </ul> | ···· ···        |
|        | Godmersham Park         |             |                             |                 |
|        | Godmersham              |             | Pay using your cree         | dit/debit card. |
|        | Town / City *           |             | Credit Card (Strip          | pe)             |
|        | Canterbury              |             |                             |                 |
|        | County (optional)       |             |                             |                 |
|        | Kent                    |             | Place                       | order           |
|        | Postcode *              |             |                             |                 |
|        | CT4 7DT                 |             |                             |                 |
|        | Phone *                 |             |                             |                 |
|        |                         |             |                             |                 |
|        | Email address *         |             |                             |                 |
|        |                         |             |                             |                 |
|        | Additional informa      | ition       |                             |                 |

Choose an option for Credit Card payment. Enter your payment details and click on 'Place Order'.

# Order received

Home > Checkout

| (abdo) | The application is received<br>ABDO Examinations Depart | but not approved until reviewed by<br>ment |
|--------|---------------------------------------------------------|--------------------------------------------|
|        | Order number:                                           | 126257                                     |
|        | Date:                                                   | February 3, 2020                           |
|        | Total:                                                  | £720.00                                    |
|        | Payment method:                                         | Credit Card (Stripe)                       |
|        |                                                         |                                            |
|        | Visit homepage                                          | Download PDF receipt                       |
|        |                                                         |                                            |

You have now submitted an online exam booking and will receive an email to your default email address confirming this. Please therefore ensure you check your junk/spam inbox.

## 5. Download Receipt

By clicking on 'Download pdf receipt' you will be taken to a separate screen showing a receipt for your payment made. Receipts will also be available to view and print in the Members' Area.

| ABDO                                                                                        |                                                          | ABDO<br>Unit 2 Court Lodge Offices<br>Godmersham Park |
|---------------------------------------------------------------------------------------------|----------------------------------------------------------|-------------------------------------------------------|
|                                                                                             |                                                          | Canterbury<br>CT4 7DT                                 |
| Invoice                                                                                     |                                                          |                                                       |
| nvoice #: 01229-2020<br>nvoice Date: 2020-02-03 10:29:31<br>Order Date: 2020-02-03 10:29:27 | <b>Bill to:</b><br>Dishani Premananth<br>Godmersham Park |                                                       |
| Payment Method: Credit Card (Stripe)                                                        | Canterbury<br>Kent<br>CT4 7DT                            |                                                       |
| Description                                                                                 | Qty                                                      | Total                                                 |
| Exam Booking                                                                                | 1                                                        | £720.00                                               |
|                                                                                             | Subtotal:                                                | £720.00                                               |
|                                                                                             | Total:                                                   | £720.00                                               |

ABDO Exams take over the process from here. Your order will have additional checks made on the information provided to ensure your entry can be confirmed, so may well not be processed immediately.

Please do not make further bookings for the same exams.

Once your booking has been approved, a further automated email will be sent to your default email address confirming that you have been booked on for the exams you have applied for. Please therefore ensure you check your junk/spam inbox. The other areas of your 'Personalised dashboard' show useful information which you are able to check at any time.

- Your upcoming exams:
  - Once your booking has been confirmed, the exams you have applied for will show here, below the relevant session. By clicking on the session, it will take you to a screen where you will be able to view your confirmation letter (exam details will only be available once timetabling has been completed) and eventually, once released, your results for that particular session.
- Exam Results
  - By clicking on 'view exam results' you will see a 'transcript of results' for any ABDO exams you have previously taken. Please be aware that, if more than one resit has been taken at any particular section/sub-section, the best result will be shown, not the most recent.
- Completed Qualifications
  - Once you have qualified as FBDO, the details of your qualification will show here.

## 8. ABDO Examinations and Registration

We hope you find the process of applying for exams online easy and straightforward, however, if at any point you have difficulties, please do not hesitate to contact the ABDO Exams team who will be able to provide assistance.